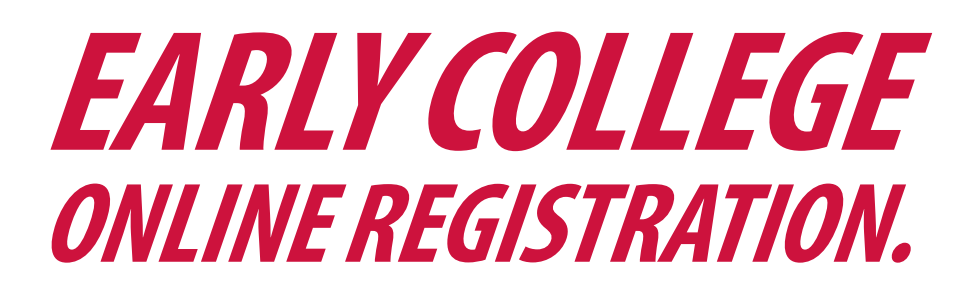

## **READY FOR YOUR NEXT STEPS?**

NORTHEAST.EDU

| <b>1 - APPLY FOR ADMISSION</b><br>If you haven't completed the Early College<br>Application yet, you must do that prior to<br>registration. Find the application at https://<br>northeast.edu/Admissions/Early-College/.                          | 2 - ACCESS MY NORTHEAST<br>First time using My Northeast? Click Claim Your<br>Account Now and follow the directions.<br>Logged in to My Northeast already? Click the<br>orange Access My Apps Now button.                                                                  | <b>3 - LOG INTO MY NORTHEAST</b><br>Click the My Northeast button.<br>Click Log in to My Northeast. |
|----------------------------------------------------------------------------------------------------|----------------------------------------------------------------------------------------------------|----------------------------------------------------------------------------------------------------|
| <b>4 - STUDENT ACCESS &amp; REGISTRATION</b><br>Click on "Student."<br>Click on "Registration."                                                                                                    | <b>5 - ADD OR DROP CLASSES</b><br>Click on "Add or Drop Classes."<br>This step will only work through the 1st week of<br>the term. If it's after that date, please complete<br>an add or drop form through your school<br>counselor or the Northeast Early College office. | <b>6 - CHOOSE TERM</b><br>Select the appropriate term from the drop<br>down box.                    |
| <b>7 - CRN NUMBER</b><br>Enter the 5 digit CRN number(s) for each course<br>you wish to enroll in and click Submit Changes<br>once done.<br>This information can be found through your school<br>counselor or the Northeast Early College office. | <b>8 - REGISTRATION CONFIRMATION</b><br>The page will refresh and the class(es) will show<br>at the top of the page with the status of "Web<br>Registered". If you do not see this message, you<br>are not enrolled in the class.                                          | WELCOME TO NORTHEAST!                                                                               |

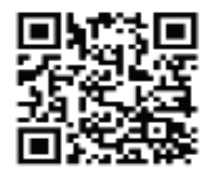

FOR MORE INFORMATION PLEASE CONTACT: earlycollege@northeast.edu

> Complete the Early College Online Registration at Northeast.edu/My-Account

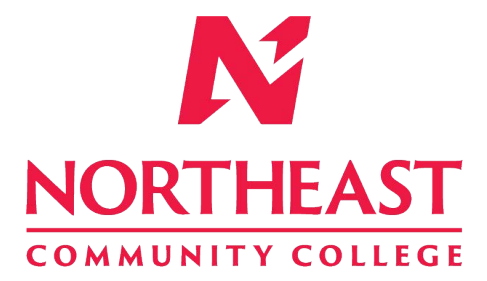